## Export IFC file from AllPlan

On this page, we will explain how to export an IFC file from Allplan for use in the SURAP webtool.

Note: For this demonstration, we will be using Allplan 2024. However, the guidance provided should remain applicable to all versions of Allplan that support exporting IFC 4 files.

To Export IFC File from Allplan:

1. Go to Allplan and open the project you need to Use

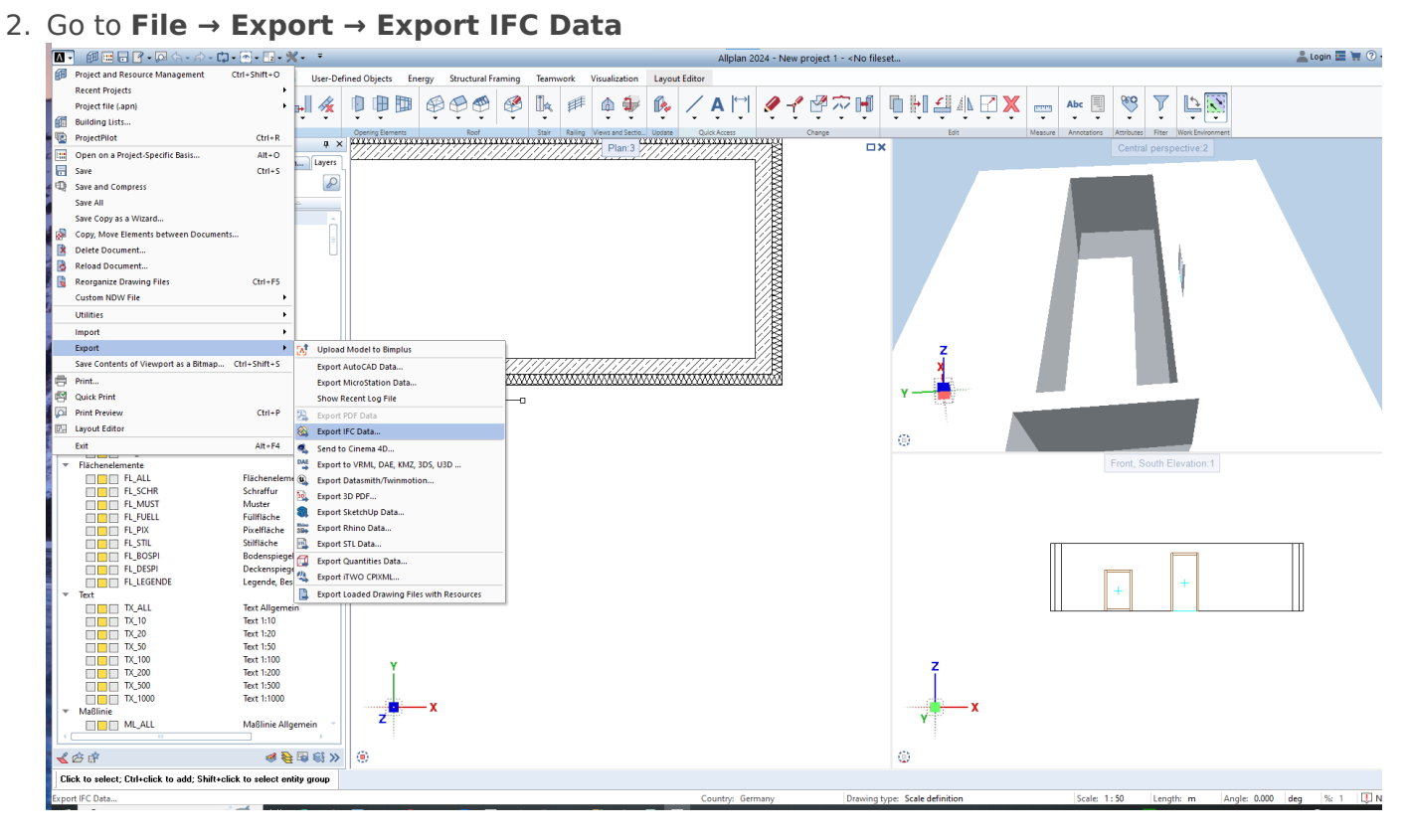

3. Select Exchange profile to be IFC4 Reference View

| IFC Export Settings |                                                                      | × |
|---------------------|----------------------------------------------------------------------|---|
| Drawing files       | Currently loaded drawing files are used. Select                      |   |
| File name           | C:\Users\salah\source\repos\WebTool\SurapWeb.IFCDataReader.Ur Browse |   |
| Exchange profile    | IFC4 Reference View <ul> <li>Settings</li> <li>Settings</li> </ul>   |   |
| 3                   | OK Cancel                                                            |   |

4. Press on **Ok** to save the file.

## Revision #2 Created 21 August 2024 08:48:58 by Salah Aldeen Ayoubi Updated 22 August 2024 07:03:00 by Salah Aldeen Ayoubi